# 

Cadastro Responsáveis

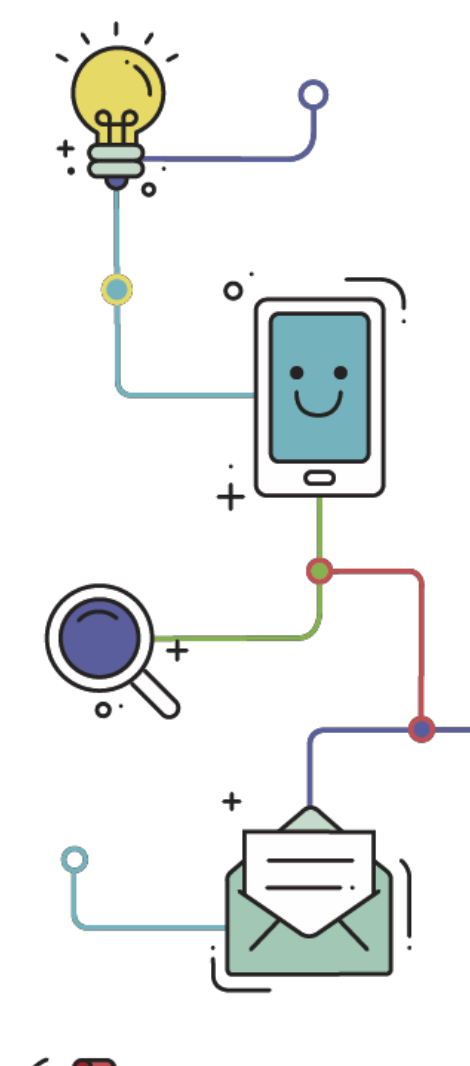

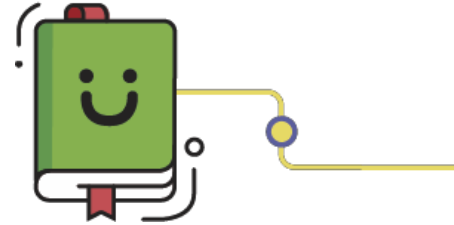

www.plurall.net

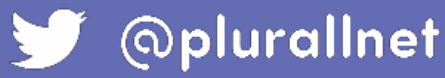

### Olá, vamos começar?

Por aqui você aprenderá como se cadastrar no Plurall!

Existem duas formas de se completar o cadastro, por convite por e-mail ou <u>por código de acesso</u> (Item 3).

O cadastro é essencial para que você visualize o aproveitamento de seu dependente e receba comunicados da escola. Você pode ter recebido um convite por e-mail,
semelhante ao abaixo. Basta clicar em "CADASTRAR SENHA".

Em caso de dúvidas, clique no local indicado no e-mail para entrar em contato.

Olá, Responsável! Tudo bem? A escola SOMOS SISTEMAS DE ENSINO S.A. fez seu cadastro para que possa usar todos os serviços digitais relacionados ao material do Sistema. Para acessar nossas plataformas digitais, basta clicar no link abaixo e cadastrar sua senha CADASTRAR SENHA Em caso de dúvidas, clique aqui para nos enviar um e-mail que ajudaremos você. Um abraco!

Verifique se os dados informados estão corretos e clique em "CONFIRMAR
 DADOS! ©". Se não estiverem corretos, clique em "DADOS INCORRETOS! ©" e solicite que o nosso suporte corrija os dados.

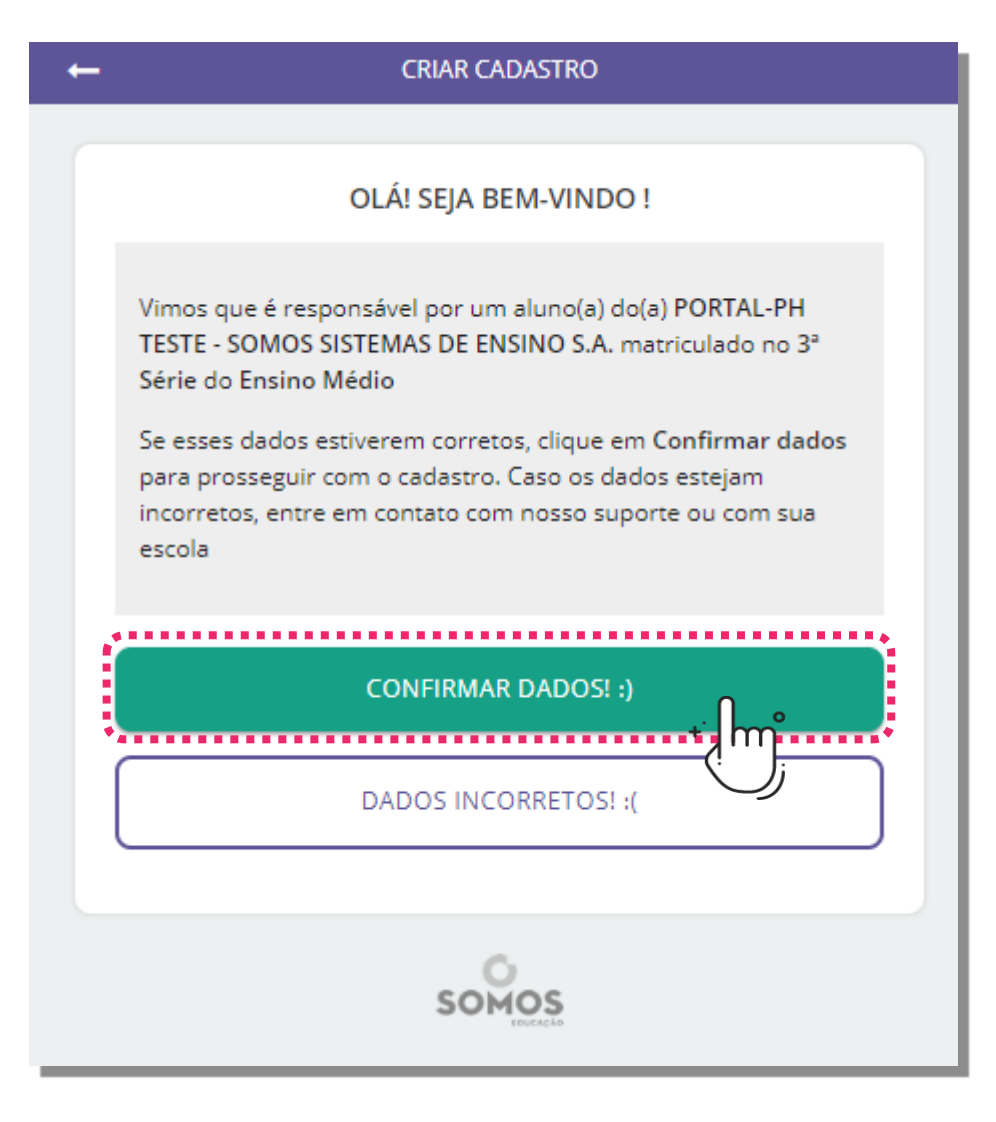

#### Feito isso, vá para o item 6!

#### Se a escola lhe passou um código de acesso.

Entre na página <u>somosid.com.br</u>e clique em "Ainda não possui uma conta? Criar cadastro".

ш

| SOMOS                                      |  |  |  |  |  |
|--------------------------------------------|--|--|--|--|--|
| FAÇA SEU LOGIN                             |  |  |  |  |  |
| Digite seu e-mail ou login                 |  |  |  |  |  |
| Digite seu e-mail ou login                 |  |  |  |  |  |
| Digite sua senha                           |  |  |  |  |  |
| Digite sua senha                           |  |  |  |  |  |
| ENTRAR                                     |  |  |  |  |  |
| ESQUECI MINHA SENHA                        |  |  |  |  |  |
| OU FAÇA LOGIN PELAS REDES SOCIAIS          |  |  |  |  |  |
| f Entrar com Facebook                      |  |  |  |  |  |
| G Entrar com Google                        |  |  |  |  |  |
| Entrar com Twitter                         |  |  |  |  |  |
| AINDA NÃO POSSUI UMA CONTA? CRIAR CADASTRO |  |  |  |  |  |

Insira o código de acesso fornecido pela escola.
Após inserir o código, clique em "Prosseguir".

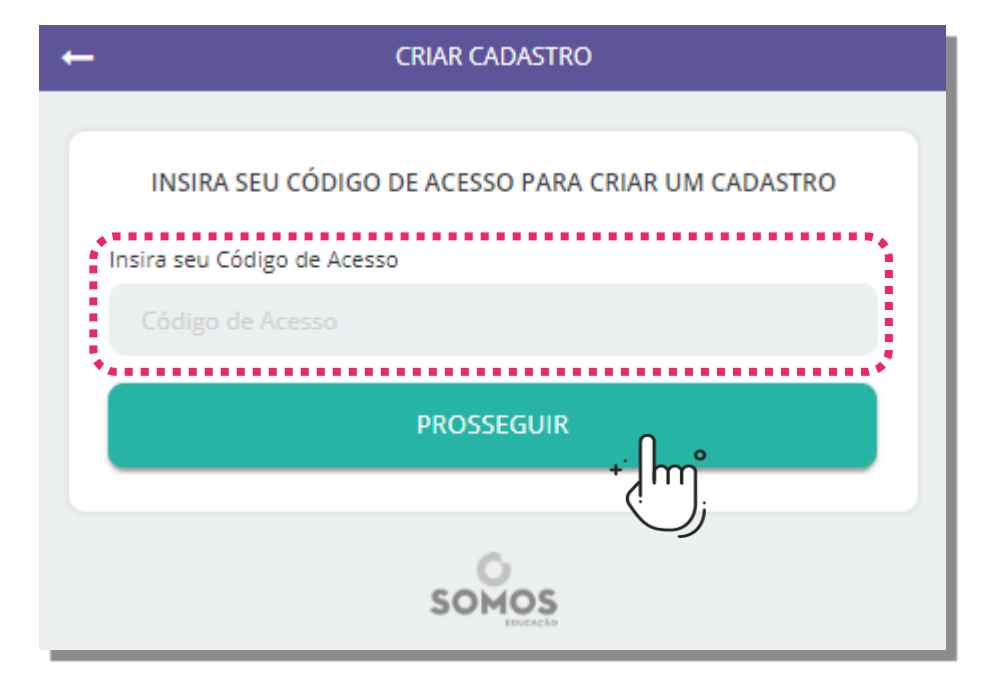

5. Verifique se os dados informados estão corretos e clique em "CONFIRMAR
 DADOS! ☺". Se não estiverem corretos, clique em "DADOS INCORRETOS! ☺" e solicite que o nosso suporte corrija os dados.

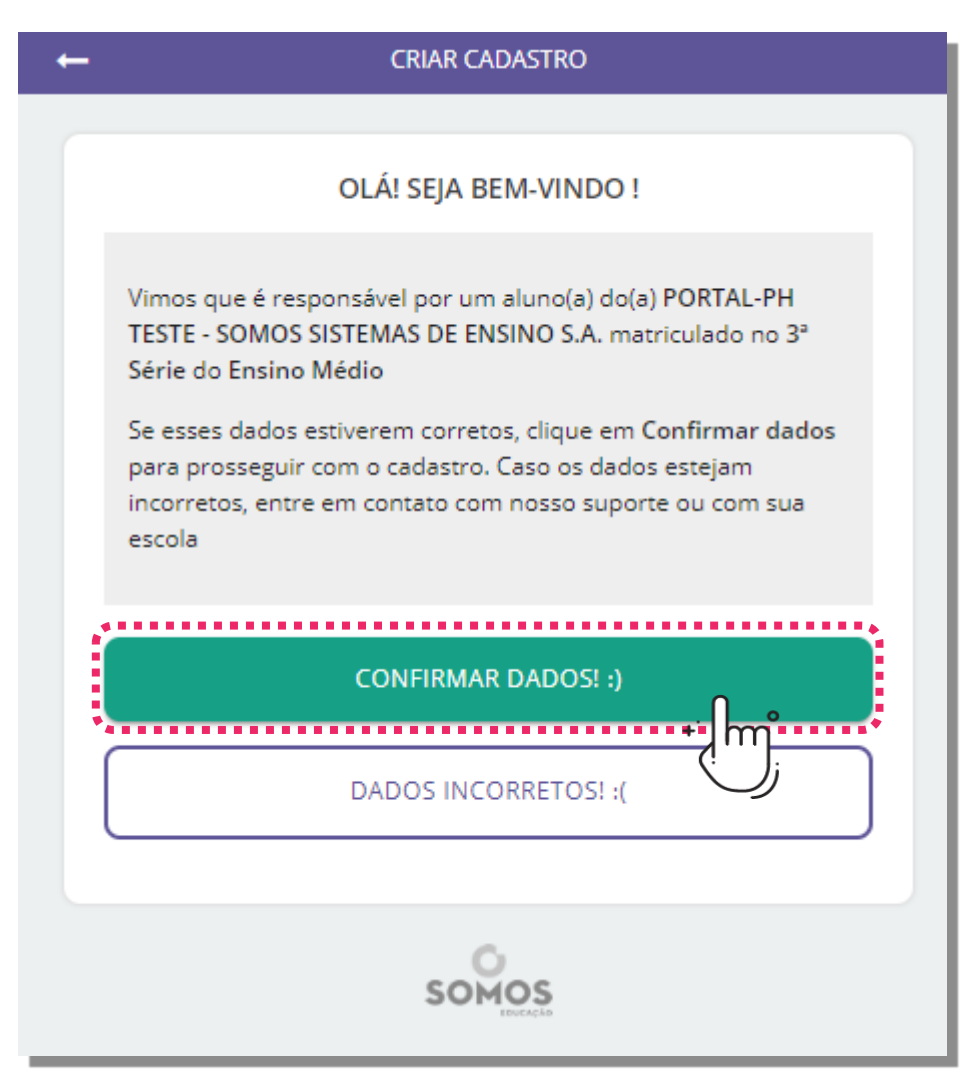

Com os dados do dependente corretos, será solicitado que você informe seus
 dados pessoais. Preencha os campos, leia os termos, marque se concordar e clique em prosseguir.

| ← CRIAR CADASTRO                                                      |  |  |  |  |  |
|-----------------------------------------------------------------------|--|--|--|--|--|
|                                                                       |  |  |  |  |  |
| INFORME SEUS DADOS                                                    |  |  |  |  |  |
| Nome completo                                                         |  |  |  |  |  |
| E-mail (este será o seu login)                                        |  |  |  |  |  |
| Confirmar e-mail (este e-mail será o seu login)                       |  |  |  |  |  |
| Li e concordo com os <u>Termos de uso e Políticas de Privacidade.</u> |  |  |  |  |  |
| PROSSEGUIR                                                            |  |  |  |  |  |
| SOMOS                                                                 |  |  |  |  |  |

Escolha uma senha para acesso à plataforma (não é necessário ser a mesma senha do seu e-mail).
 Clique em "Prosseguir".

| CRIAR CADASTRO          |
|-------------------------|
|                         |
| ESCOLHA SUA SENHA       |
| Digite uma senha segura |
|                         |
| Confirme sua senha      |
|                         |
| Boa senha! :)           |
| PROSSEGUIR              |
| somos                   |

U

Após confirmar a senha, receberá um e-mail para confirmar sua ativação. Basta
 clicar em "ACESSAR A PLATAFORMA" para confirmar seu cadastro. Após esta etapa já terá acesso ao Plurall!

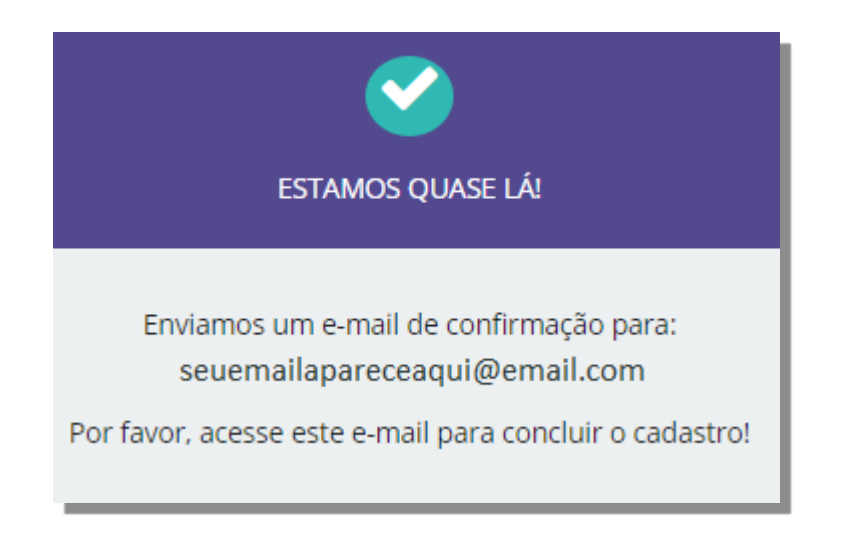

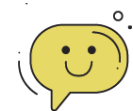

#### ALGUMA DÚVIDA?

Sempre que tiver alguma dúvida, fique tranquilo! Nosso time está à disposição para te ajudar.

Basta clicar no botão de ajuda no canto inferior esquerdo da tela!

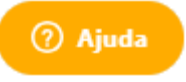

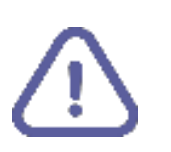

Se você possui mais de um dependente, siga os próximos três passos!

## Possui mais de um dependente?

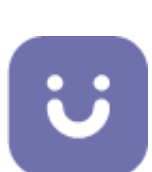

Você aprenderá como vincular outros dependentes à sua conta do Plurall!

O cadastro de cada um dos dependentes é essencial para que você visualize o aproveitamento de todos eles e receba todos os comunicados da escola.

Se surgirem dúvidas ---

Acesse sua conta no site <u>somosid.com.br</u>.
Adicione o código de acesso de responsável do seu outro dependente.

|                                                                                                  |                                   | MINHA CONTA             | Seja bem vindo, Responsavel! 💌 |  |  |                         |
|--------------------------------------------------------------------------------------------------|-----------------------------------|-------------------------|--------------------------------|--|--|-------------------------|
|                                                                                                  | CÓDIGOS DE ACESSO                 |                         | DADOS PESSOAIS                 |  |  |                         |
|                                                                                                  | COM ESTA CONTA VOCÊ PODE ACESSAR: |                         |                                |  |  |                         |
|                                                                                                  | <b>plurall</b>                    | pH Sistema de<br>Ensino |                                |  |  |                         |
|                                                                                                  | Acessar                           | Acessar                 |                                |  |  |                         |
| GOSTARIA DE ADICIONAR UM NOVO CÓDIGO DE ACESSO?<br>Insira seu novo Código de Acesso<br>ZXXHNYVG8 |                                   |                         |                                |  |  |                         |
|                                                                                                  |                                   |                         |                                |  |  | SALVAR CÓDIGO DE ACESSO |
| Suporte                                                                                          |                                   |                         | j                              |  |  |                         |

## Confirme os dados do seu dependente. Se estiver tudo correto, clique em "CONFIRMAR DADOS".

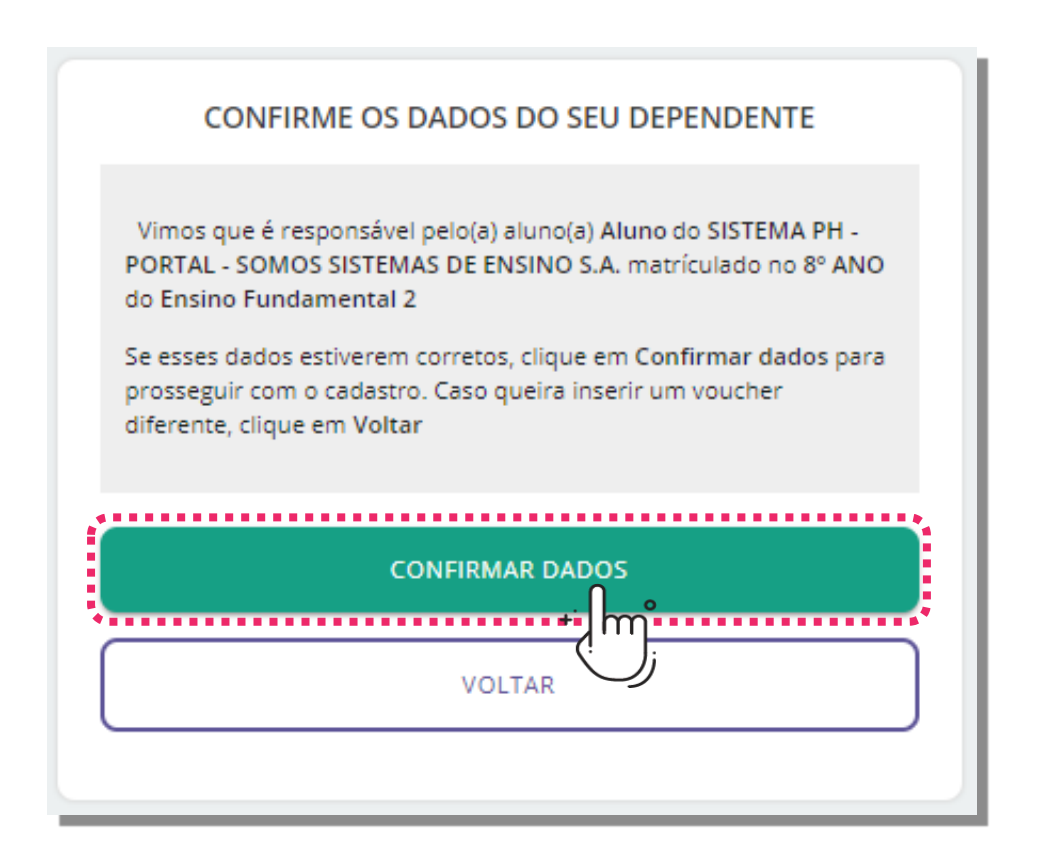

Será exibido na tela o nome dos seus dependentes e uma
 mensagem na parte inferior informando que o voucher (código de acesso) foi adicionado com sucesso.

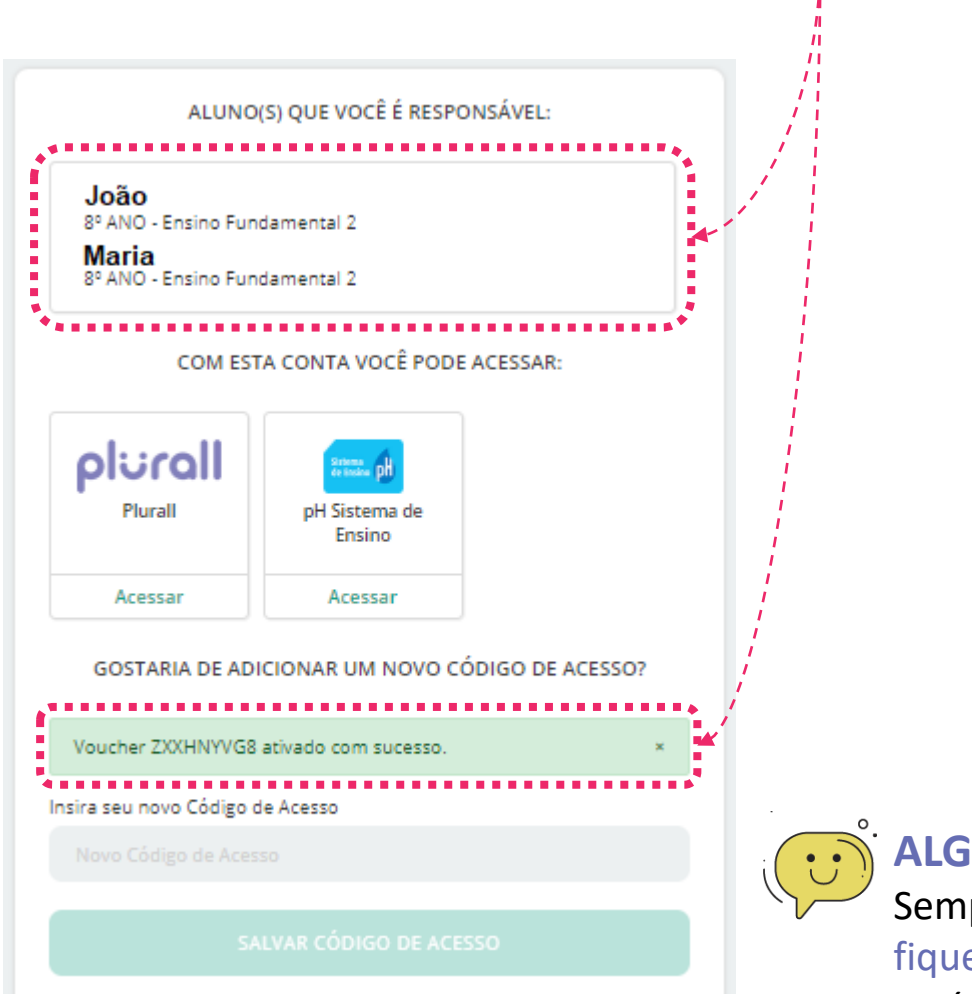

 Agora você já tem acesso ao
 aproveitamento de todos os seus dependentes e receberá mensagens da coordenação pertinente à ambos.

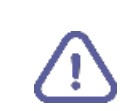

Se você tiver mais um dependente para adicionar, basta seguir novamente os três passos anteriores!

#### ALGUMA DÚVIDA?

Sempre que tiver alguma dúvida, fique tranquilo! Nosso time está à disposição para te ajudar. Basta clicar no botão de ajuda no canto inferior esquerdo da tela!

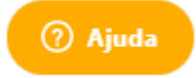